# Mrs. Chapman AP Computer Science

### The BYOB Window / IDE

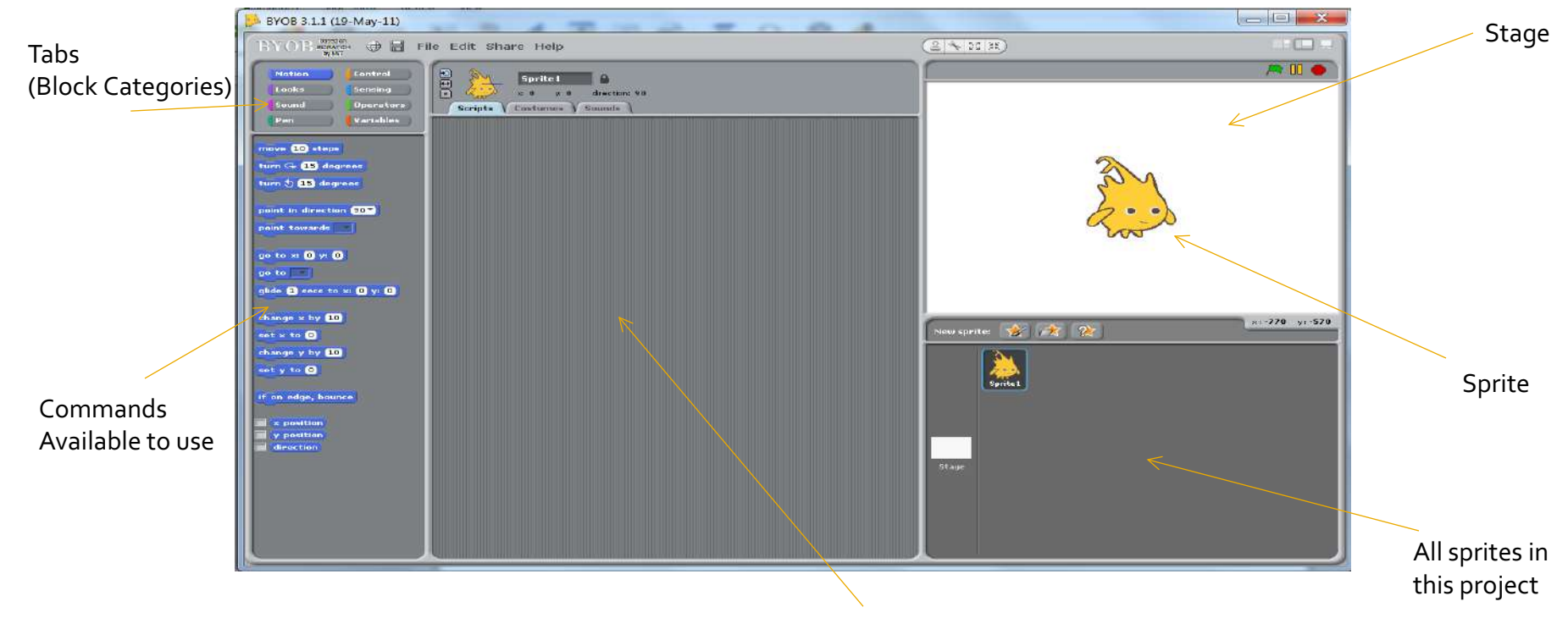

Script Area where you type your code

# The Stage / Editor Area

- The Stage is where the action happens
- You will add objects called sprites to the stage and they will act based on their scripts
- Notice the coordinates in the lower-right

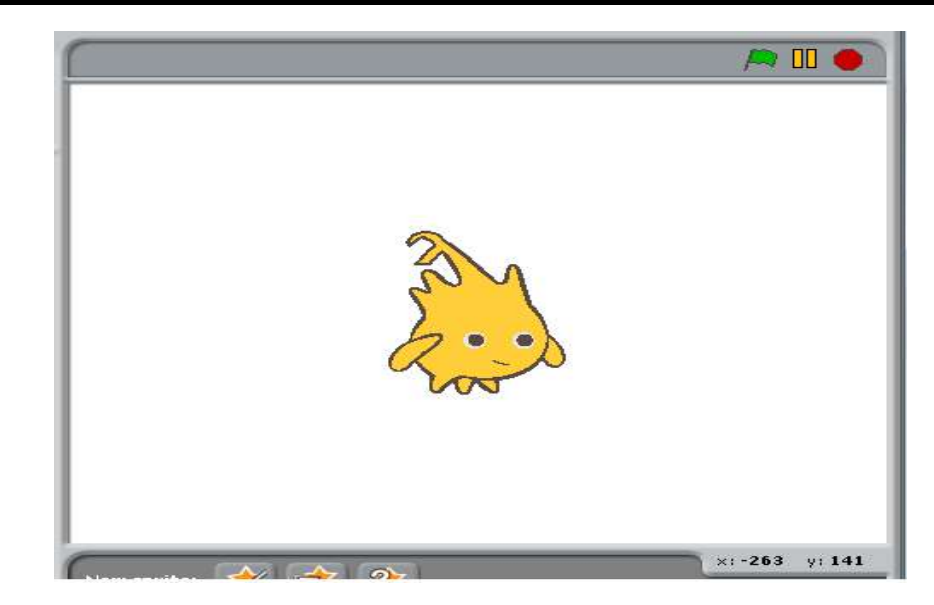

# **Class / Sprites**

A class is a template in programming used to create an object.

A class in SNAP is a Sprite. You choose the sprite class and create an object from it. These are the main elements of your BYOB programs

- Each object created has one or more commands (methods) that determine how the object acts under different circumstances.
- Objects can have different costumes that change their appearance or attribute.
- BYOB provides a bunch of built-in sprites and costumes, or you can design your own.

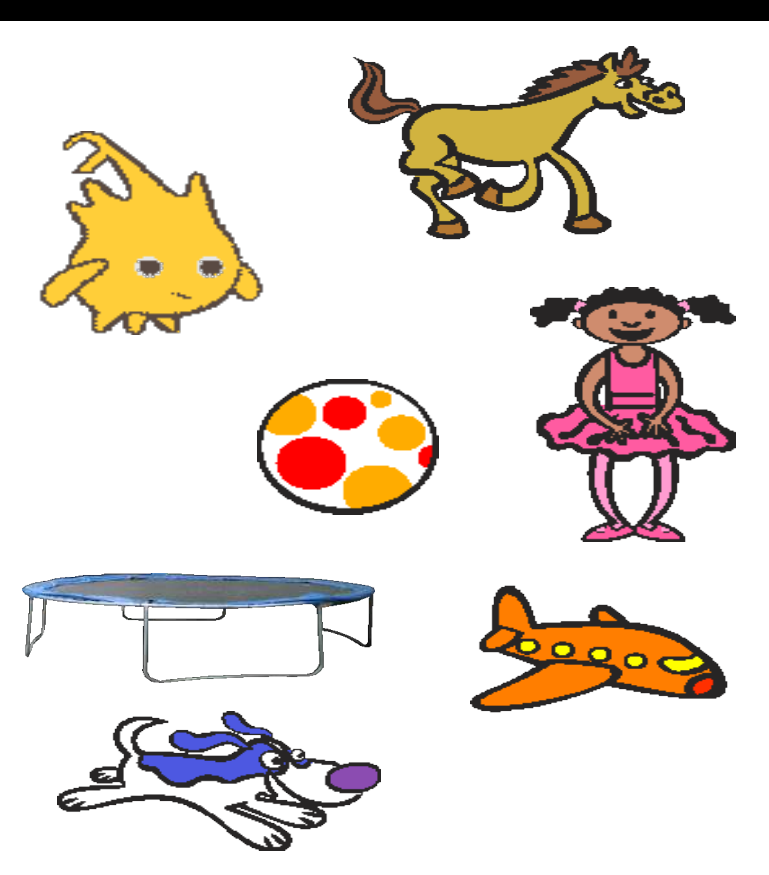

# **Creating a Method**

- A method is a group of code that performs a certain action.
- Methods control an objects actions.
  - You can also write methods to change the stage area.
- All methods in SNAP must have a trigger or event handler and some operations
- When the event handler happens, the object will perform the commands in order.
   Sequential order one after the other.
- What does this method do?

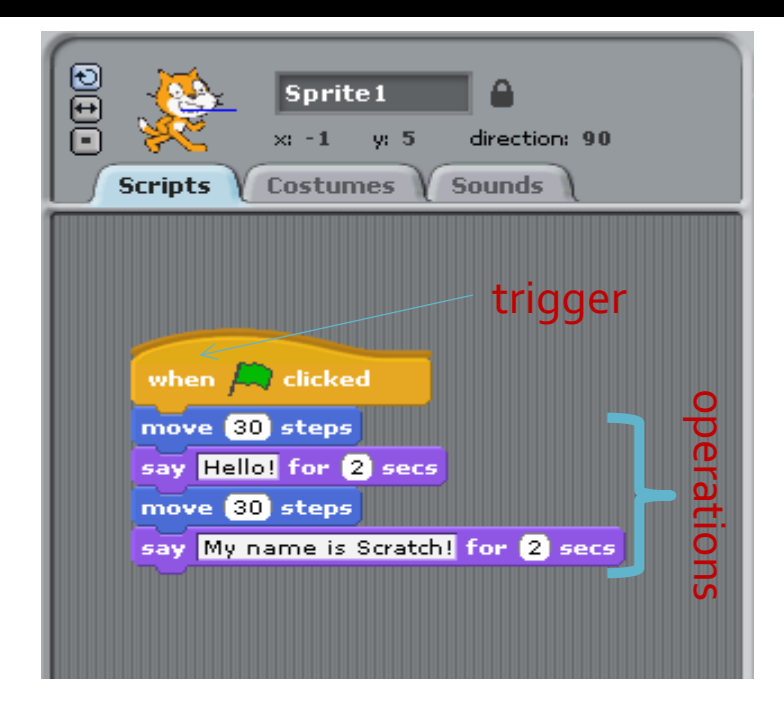

#### Blocks

- The different types of blocks are listed in the upper left of the BYOB window
  - "Motion" blocks cause objects to move
  - "Looks" blocks change an object's appearance
  - Etc.
- Each block corresponds to one "action"
- Notice the shapes!
- When a script runs, the actions occur in the order in which the blocks appear in the script.

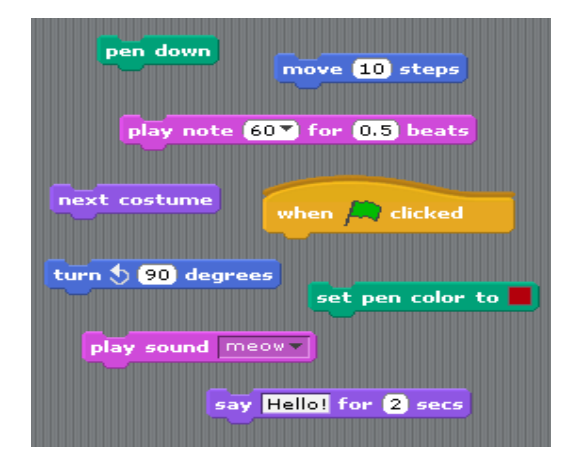

# Using blocks to create methods

- Exercise: Write an algorithm to do the following:
  - Move the sprite 25 steps,
  - Have the sprite say your name for 3 seconds
  - Turn the sprite around and move it back where it came from
  - Have the sprite say "I love BYOB!" for 5 seconds

# Drawing

- Blocks in the Pen category allow your sprites to draw things on the stage
- The per down on the stage. The per up block picks the pen up.
  - When a sprite's pen is down, moving will cause it to draw.
- You can also change the pen's color, size, or shade.

### Drawing

- Exercise 1: Write an algorithm to make your sprite draw a square with 50 step sides.
- Exercise 2: Once you've done that, write an algorithm to draw two squares next to each other
  - The squares should not be connected by a line

# **Triggers/Controls**

- Triggers tell an object to start executing
  There are four types of triggers:
  - When green flag is clicked
  - When I am clicked
  - When <some key> is pressed
  - When I receive a message
    - more on messages later

# **Triggers/Controls**

Exercise: Rewrite your square drawing algorithm to draw a square whenever the space bar is pressed. Clear the screen before each new square.

#### Threads

- You can build multiple scripts in the script area for any sprite (or the stage)
- All these scripts run *at the same time* (assuming their triggers occur)
  Each script is called a "thread"

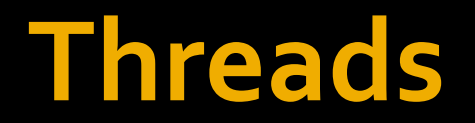

Exercise: Write scripts to allow the user to move a sprite around the stage with the arrow keys.

#### Comments

If you right-click on the script area, you get an option to "add comment"

clean up save picture of scripts add comment undo last drop make a block

*Comments* are used to describe what's going on in the code. In BYOB, they look like this:
They do not execute.

#### Comments

#### BYOB comments can be attached to blocks to indicate to what they are referring:

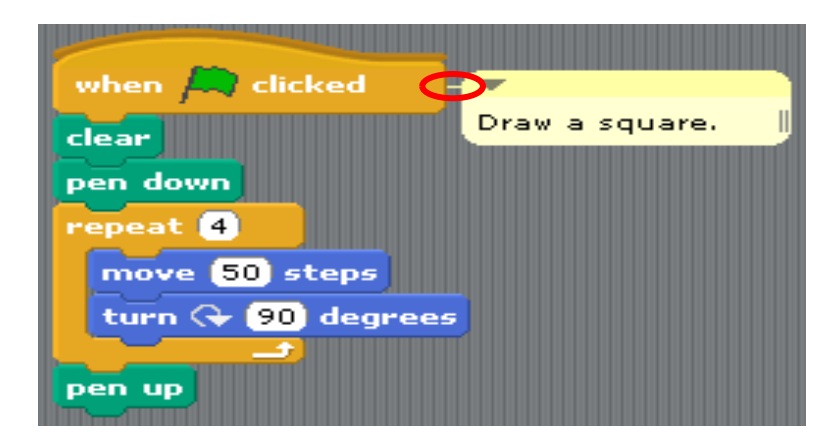

#### Comments

#### You should use comments to:

- Describe the basic, high-level behavior of any script
- Explain anything potentially unclear or tricky
- Explain why you chose to do something a certain way if there were multiple options

#### Etc.

Get in the habit of using comments now. You'll be graded on them (especially in Java)!

### **Control Flow**

- The order in which blocks are executed is called the "control flow" of the script
  - So far all our scripts have just executed blocks in the order given
- Consider our script to draw a square
  - Notice all the repeated code
  - Wouldn't it be nice if there were a way to simplify this?

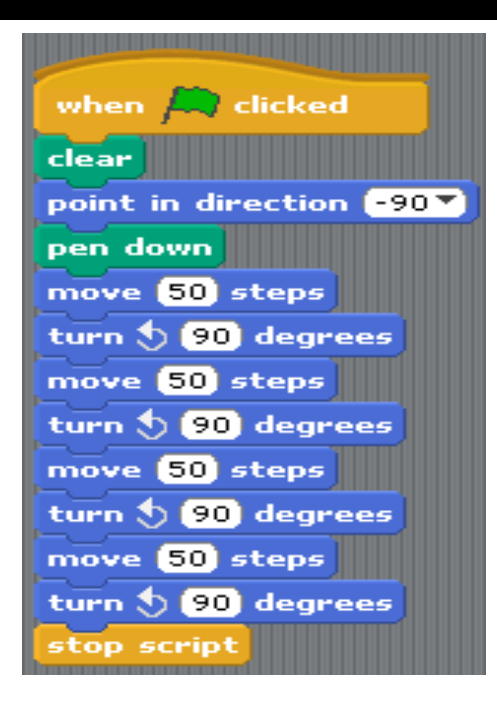

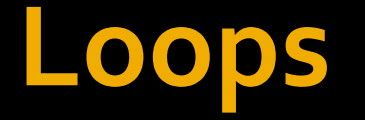

- Loops cause the object to repeat a certain set of commands multiple times without having to repeat the blocks
- Loop blocks in SNAP have the symbol at their bottom right
- This indicates that when the end of the loop is hit, the next block executed is back at the beginning
   There are several types of loops in SNAP:

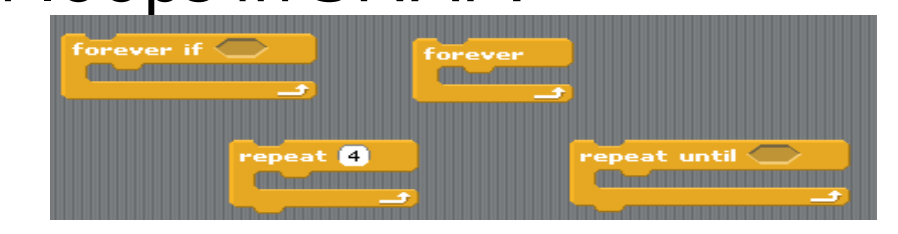

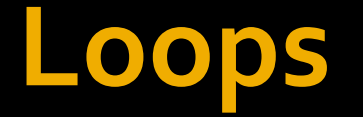

- Exercise 1: Rewrite the script to draw a square using loops. Try not to repeat any code.
- Exercise 2: Now rewrite the script to draw two squares next to each other using loops. Again, try not to repeat code.
  - This is tricky!

#### Variables

- Thought exercise: How can we make objects move at different "speeds"?
- Variables allow us to store data and modify or retrieve it later
- Check out the Variables category
- Look around for built-in variables
  - What shape are variable blocks?

### Variables

- When we click "Make a variable" we get a dialog box
- The name can be anything you want

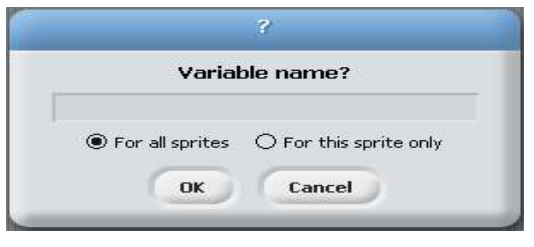

- For all sprites" means all sprites/objects will be able to see and edit the variable. This is a global variable.
  - Why might this be useful? Why might it be dangerous?
- For this sprite only" means only the current sprite can see and edit it. This is a local variable.

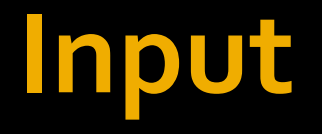

- You can ask the user for input using <a href="https://www.wattom.com">wattom.com</a>
- The response is stored in
  - Note that is just a built-in variable
- Often, you'll be storing the input in a variable for later use

## Input

- Exercise 1: Write an algorithm to do the following:
  - Ask the user for a number between 1 and 10
  - Draw that many squares
- Exercise 2: Write an algorithm to do the following:
  - Ask the user for a number between 1 and 10
  - Ask the user for a number between 1 and 255
  - Draw the first number of squares with the pen color set to the second number

# **Doing Arithmetic**

- So far, we've only used simple numbers
- It would probably be nice if we could do some math
- Check out the Operators category
  - The first four blocks are your basic arithmetic operators
  - At the bottom are some more useful operations
  - As always, notice the shapes- where can we use these blocks?

# **Doing Arithmetic**

- Exercise: Write an algorithm to do the following:
  - Ask the user for a number between 1 and 5
  - Draw twice that many squares

#### Booleans

See the hexagon-shaped hole in What goes there?

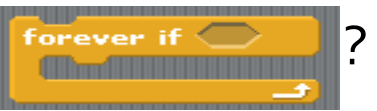

- Look around for blocks with that shape. What does it look like they do?
- Hexagon-shaped blocks represent Boolean expressions
  - Named after 19<sup>th</sup> century English mathematician George Boole
- Boolean expressions evaluate to either true or false

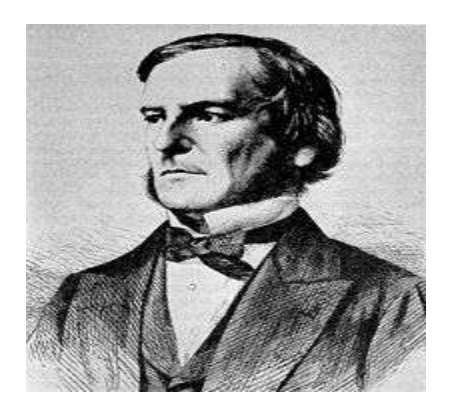

### Conditions

Boolean expressions are used in conditions

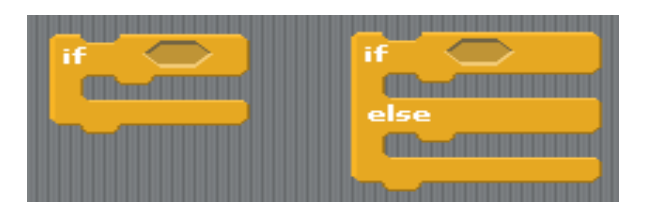

- Conditions control whether or not certain blocks are executed
  - The blocks inside of an "if" are executed if and only if the condition is true
  - The blocks inside of an "else" are executed if and only if the condition is false
- Look at the "Sensing" category for lots of interesting things you can test

# **Conditional Loops**

#### You can also use conditions in loops

- is like forever, but the body only executes when the condition is true
- Will stop then start again if things change

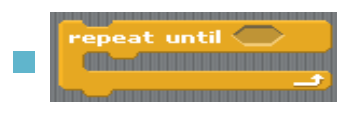

loops until the condition is true, then

moves on

Play with these, as they can be quite useful

### **Boolean Operators**

Boolean expressions can be combined in certain ways

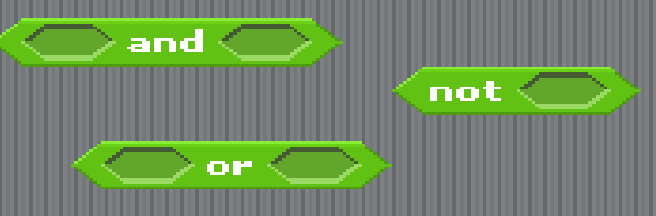

- An and expression is true when **both** parts are true
- An or expression is true is when at least one part is true
- A not expression is true when the component expression is false

#### **Boolean Operators**

#### Truth Tables:

| AND | т | F |
|-----|---|---|
| т   | т | F |
| F   | F | F |

| OR | т | F |
|----|---|---|
| т  | т | т |
| F  | т | F |

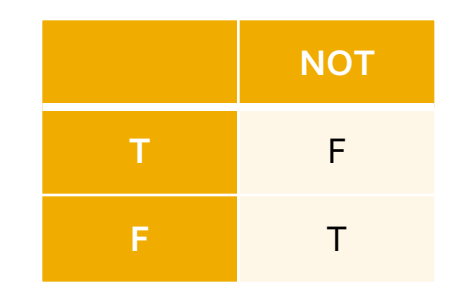

#### **Conditions/Booleans**

- *Exercise 1: Write an algorithm to do the following:* 
  - Generate a random number between 1 and 10
  - Draw a red square if the number is less than 6
  - Draw a blue square if the number is 6 or greater
- Exercise 2: Write an algorithm to do the following:
  - Generate two random numbers between 1 and 10
  - If both are less than 6, draw a red square
  - If both are 6 or greater, draw a blue square
  - Otherwise, draw a purple square

#### **Events**

- Sprites can cause each other to act in certain ways by using broadcast and when I receive and when I receive and when I receive a statement of the statement of the statement
- This sends out a message which can be picked up by other objects
- These messages are called events
- Events have unique names, and any sprite can broadcast or listen for any event

#### **Events**

#### Exercise: Implement "Marco Polo"

- Create one object at the center of the stage
- Create another object at a random location and hide it
- The arrow keys control the motion of the first object
- When space is pressed, the first object should say "Marco" after which the second sprite should briefly show itself and say "Polo"
- If the first sprite says "Marco" when it is touching the second, the second sprite should appear and say "Found me!"